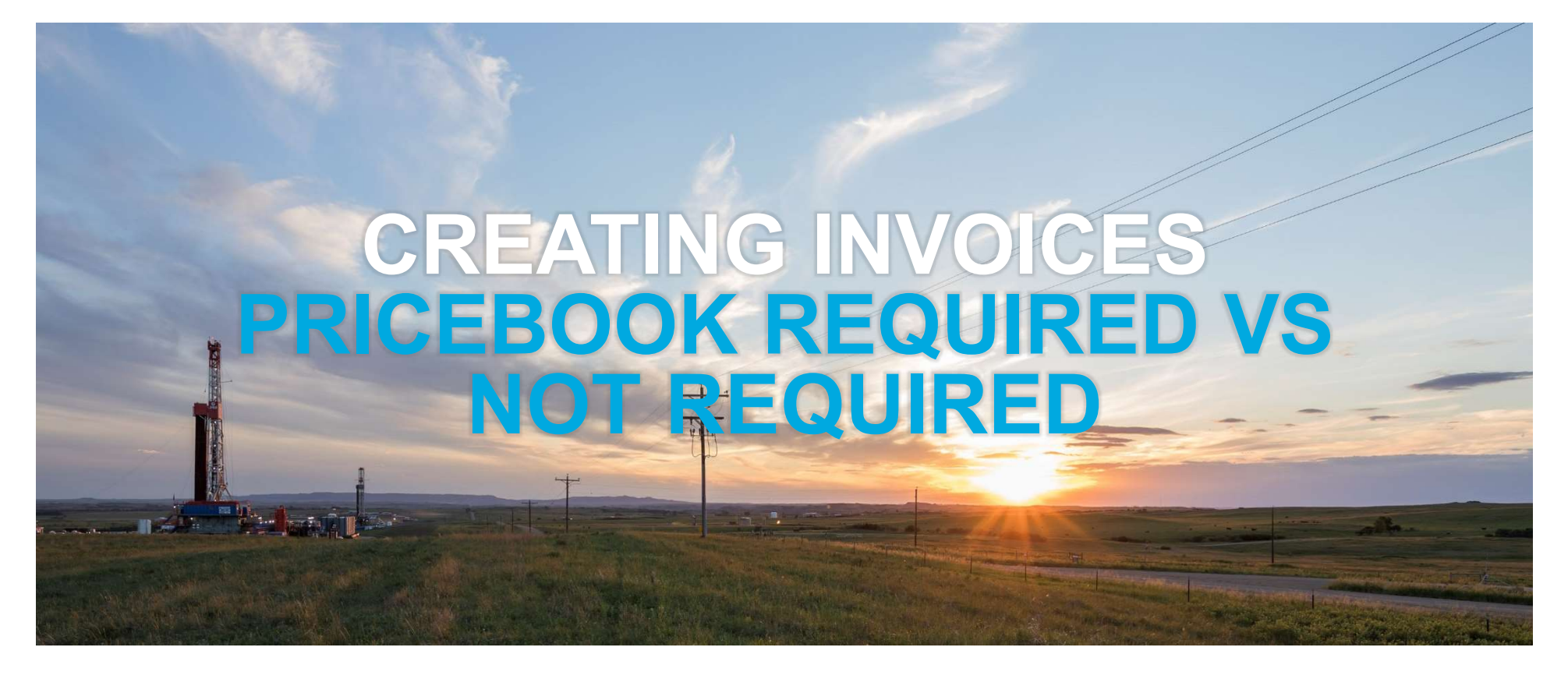

### **Creating Invoices Using PriceBooks**

Pricebook Not Required vs. PriceBook Required

Marathon Oil

How to create invoices for PriceBook Required

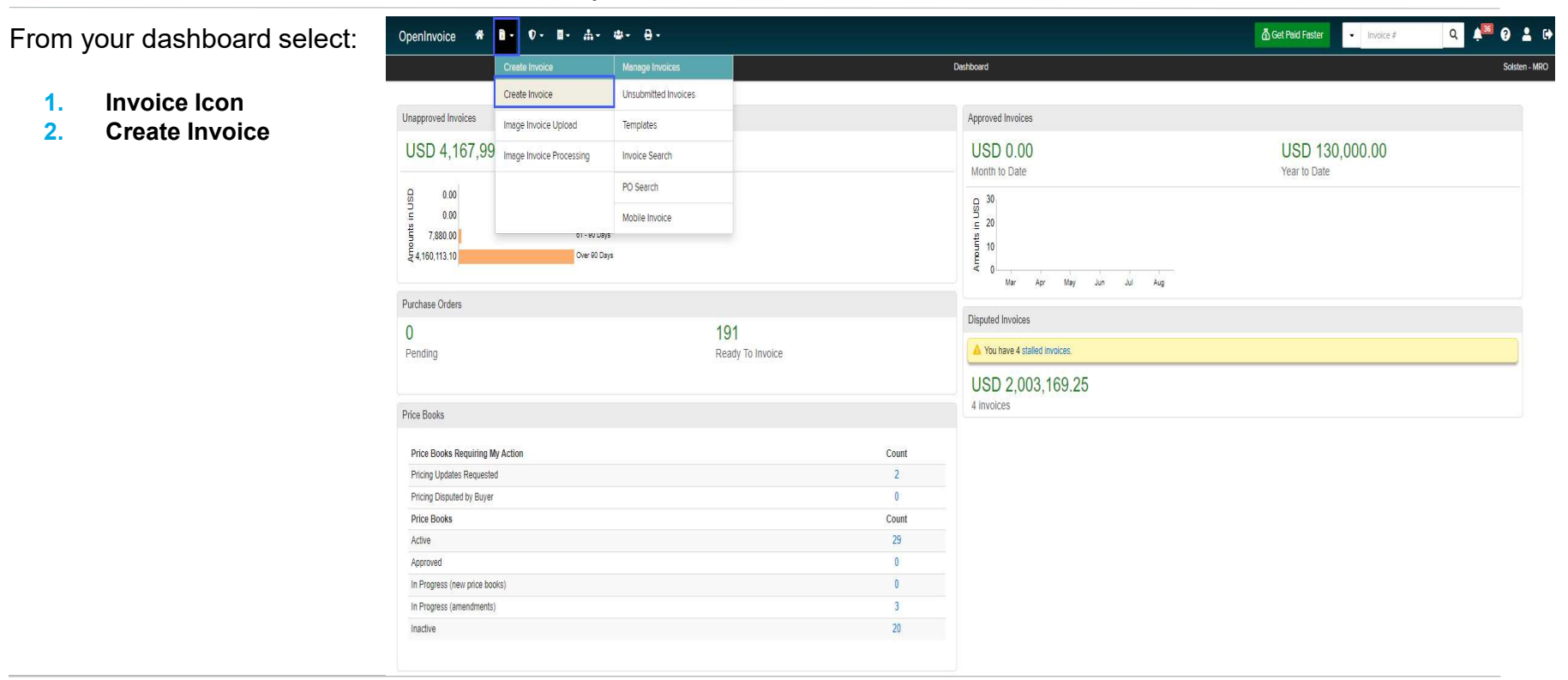

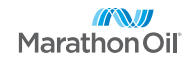

1.

2.

#### How to create invoices for PriceBook Required

- 1. **Customer Name** Marathon Oil Corporation
- 2. **Customer Site** Select the customer site that matches the asset you performed work in
- 3. Customer Department Will auto select no action needed
- 4. PriceBook Select the PriceBook per the screenshot
- 5. Click Next

| OpenInvoice        | *                        | - 1        | • -      | - 1 | ф | <b>4</b> 4 - | ₽- |  |
|--------------------|--------------------------|------------|----------|-----|---|--------------|----|--|
|                    |                          |            |          |     |   |              |    |  |
| Supplier Site:     | Housto                   | 'n         |          |     |   |              |    |  |
| Customer Name:     | Marath                   | on Oil Cor | poration |     |   | ~            |    |  |
| Customer Site:     | Bakker                   | 1 AT       |          |     |   | ~            |    |  |
| Customer Departmen | TAP - BA                 | AKKEN      |          |     |   | ~            |    |  |
| Creation Options:  | <ul> <li>Stan</li> </ul> | dard       |          |     |   |              |    |  |
|                    | O Imag                   | je         |          |     |   |              |    |  |
| News               |                          |            |          |     |   |              |    |  |
| Next >>            |                          |            |          |     |   |              |    |  |

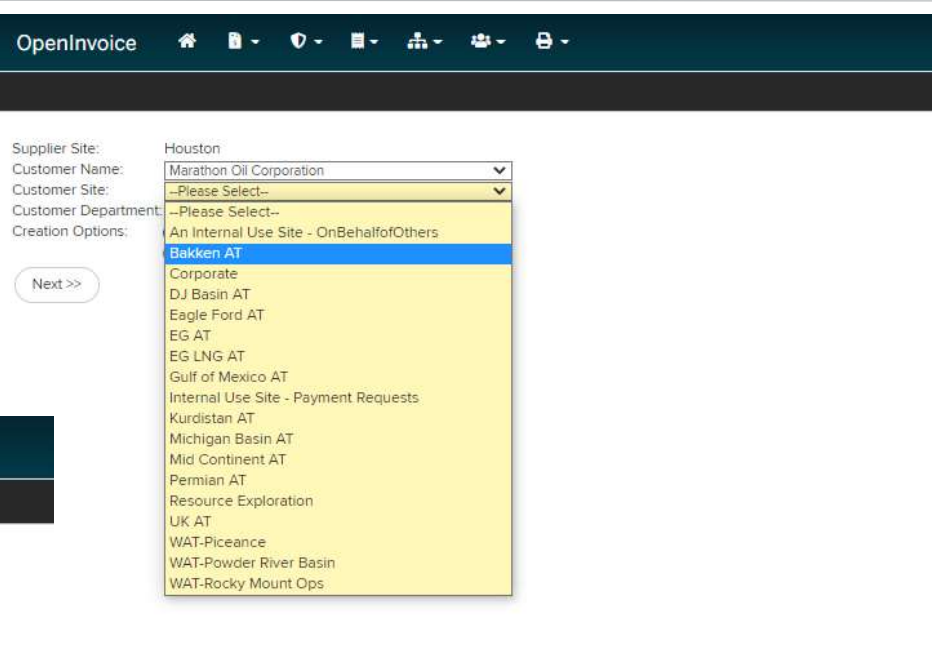

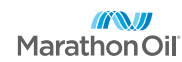

How to create invoices for PriceBook Not Required

- 1. Invoice Number –Should match your support documentation
- 2. Invoice Date Should match your supporting documentation
- 3. **Description** Brief description of the work performed
- 4. **Pricebook** Select the N/A PriceBook not applicable per the screenshot
- 5. Click Next
- 6. Review header info to ensure accuracy

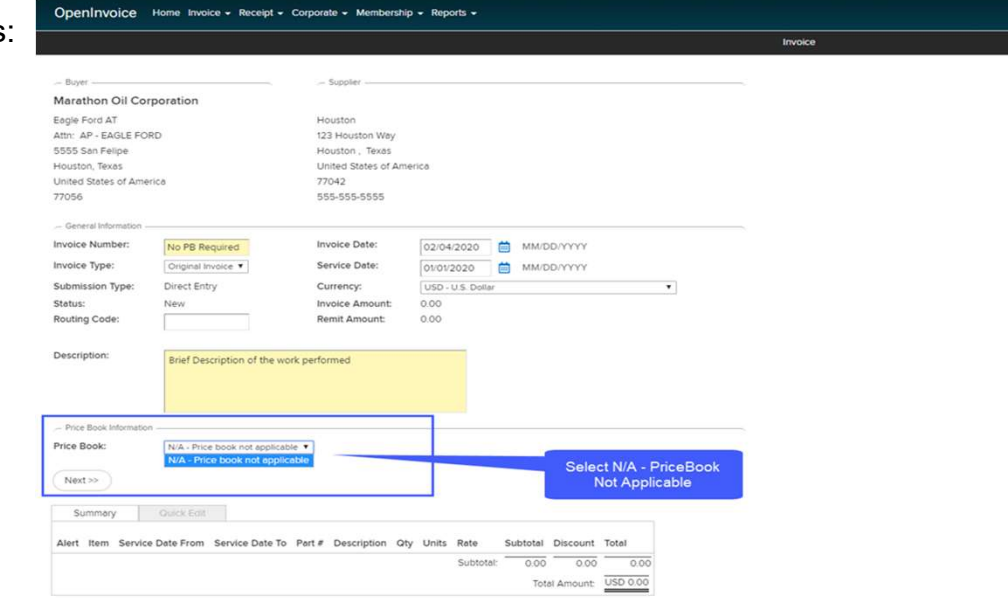

| -      | 0      |               | -0     |     |
|--------|--------|---------------|--------|-----|
| 63     |        | $\rightarrow$ | <br>G  | 122 |
| Calata | Print. |               | Attach |     |
|        |        |               |        |     |

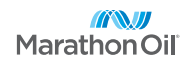

How to create invoices for PriceBook Not Required

- 1. Purchase Order Number Type 482 and select the correct PO from the drop down list
- PO Line Place an \* in the PO line field and select the PO line that best fits the services you are providing

| Service Date From:       01/01/2020       Image: Service Date To:       01/01/2020       10: RO - water       20: RO - disposal       30: RO - vater       20: RO - disposal       30: RO - vater       10: excertained         Product/Service:       Start typing part of an item's description, part #, or category       30: RO - vac truck       No PO Line       10: RO - vac truck       No PO Line         Description:       Add       Add       10: count(%)       Currency Total       10: Counting       10: Counting | PO:                                                   | 4820006531      |       |              | Enter     | PO Nu         | umbe     | er          |         |           | -       | PO Line        |                                               |
|----------------------------------------------------------------------------------------------------|-------------------------------------------------------|-----------------|-------|--------------|-----------|---------------|----------|-------------|---------|-----------|---------|----------------|-----------------------------------------------|
| Product/Service:       Start typing part of an item's description, part #, or category       30: RO - Vac truck<br>No PO Line         Description:       Add         Tickets:       Add         Details:       Quantity         Units       Rate         Subtotal       Discount(%)         Currency       Total         Image:       Tax Type         Tax Type       Tax Amount         EP Eligible       Exempt Code       Tax Number         StateandLocal       Image:         GrossReceipt       Image:         Waterial Service Group:       Q                                                                                                    | Service Date From:                                    | 01/01/2020      |       | G            | 1         | Service       | e Date 1 | To:         | 01/01/2 | 2020      |         | Ċ              | 10: RO - water                                |
| Description:     Ickets:     Add     No PO Line     Ickets:     Add     Details:     Quantity     Add     Discount(%)   Currency   Total     Ickets:     Add     Discount(%)   Currency   Total     Ickets:     Add     Discount(%)   Currency   Total   Ickets:     Tax Type   Tax Amount   EP Eligible   Exempt Code   Tax Number   Tax Description   StateandLocal   Image:   Tax Type   Tax Percent   Tax Amount   EP Eligible   Exempt Code   Tax Number   Tax Description   StateandLocal   Image:   Tax Type   Tax Percent   Tax Amount   EP Eligible   Exempt Code   Tax Number   Tax Description   StateandLocal   Image:   Image:   Tax Type   Tax Percent   Tax Amount   EP Eligible   Exempt Code   Tax Number   Tax Description   Image:   Image:   Image:   Image:   Image:   Image:                                                                                                    | Product/Service:                                      | Start typing pa | rt of | an item's de | scription | i, part #, or | r catego | ory         |         |           |         |                | 20: RO - disposal<br>30: RO - Vac truck lines |
| Tickets:       Add         wetails:       Quantity       Units       Rate       Subtotal       Discount(%)       Currency       Total         axes:       Tax Type       Tax Percent       Tax Amount       EP Eligible       Exempt Code       Tax Number       Tax Description         StateandLocal       Image:       StateandLocal       Image:       Image:                                                                                                    | Description:                                          |                 |       |              |           |               |          |             |         |           |         |                | No PO Line                                    |
| etails: Quantity Units Rate Subtotal Discount(%) Currency Total<br>Q DO DO DO DO DO DO DO DO DO DO DO DO DO                                                                                                    | ickets:                                               |                 |       |              | A         | ١dd           |          |             |         |           |         |                |                                               |
| Tax Type     Tax Percent     Tax Amount     EP Eligible     Exempt Code     Tax Number     Tax Description       StateandLocal     GrossReceipt     GrossReceipt     US - Combined State and Local Tax       Interial Service Group:     VIS - Gross Receipts Tax                                                                                                    | etails:                                               | Quantity        | Units | 6.           | Ra<br>Q   | te            | Subt     | total       |         | Discount( | %) C    | urrency<br>USD | Total                                         |
| StateandLocal     Image: Complexity of the state and Local Tax       GrossReceipt     Image: Complexity of the state and Local Tax       Material Service Group:     Image: Complexity of the state and Local Tax       VBS/CC/WO:     Image: Complexity of the state and Local Tax                                                                                                    | axes:                                                 | Тах Туре        |       | Tax Percent  | Tax       | Amount        |          | EP Eligible | Exen    | npt Code  | Tax Nur | nber           | Tax Description                               |
| GrossReceipt     US - Gross Receipts Tax       Material Service Group:     VBS/CC/WO:                                                                                                    |                                                       | StateandLocal   |       |              |           |               |          |             | [       |           | 10000   | 0001           | US - Combined State and Local Tax             |
| Aterial Service Group: VBS/CC/WO: Q                                                                                                    |                                                       |                 |       |              |           |               |          |             |         |           |         |                | US - Gross Receipts Tax                       |
| VBS/CC/WO:                                                                                                    |                                                       | GrossReceipt    |       |              |           |               |          |             |         |           |         |                |                                               |
|                                                                                                    | laterial Service Group:                               | GrossReceipt    |       |              |           |               |          |             |         |           |         |                |                                               |
| pprover ID: Q                                                                                                    | Material Service Group:<br>VBS/CC/WO:                 | GrossReceipt    |       |              |           | ۹             |          |             |         |           |         |                |                                               |
| ocation:                                                                                                    | Naterial Service Group:<br>VBS/CC/WO:<br>upprover ID: | GrossReceipt    |       |              |           | Q<br>Q        |          |             |         |           |         |                |                                               |

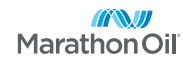

#### How to create invoices for PriceBook Not Required

Enter the appropriate values in the following fields:

- 3. Service Dates Enter the service dates that match your supporting documentation
- Product/Service Place an \* in this field and select the catalog item that matches your supporting documentation. (OpenInvoice can assist with adding catalog items,

openinovicesupport@oildex.com)

| 0:                     | 4820006531                                 |                                 |                  |                       | PO Line (Limit         | 20          |                           |
|------------------------|--------------------------------------------|---------------------------------|------------------|-----------------------|------------------------|-------------|---------------------------|
| ervice Date From:      | 01/01/2020                                 |                                 | Service Date To: | 01/01/2020            |                        |             |                           |
| roduct/Service:        | <b>.</b>                                   |                                 |                  |                       |                        |             | 1                         |
| escription:            | 1 TON & Trailer W/C<br>3/4 Ton Truck - MO  | Operator - SP00<br>C18          | 71393            | Place an<br>Product/  | * in<br>Service fiel   | d           |                           |
| ckets:                 | Barracude to Orion                         | Unit - MOC17<br>2072259 - 2     |                  | and chose<br>from dro | se correct it<br>pdown | em          |                           |
| etails:                | Coy City to Orion U<br>Drilling/Completion | Init - MOC16<br>Is/Work - MOC19 | 9                | Discour               | nt(%) Currenc          | y Total     |                           |
| ixes:                  | Equipment Operato                          | or - MOC20                      |                  | Exempt Coo            | le Tax Number          | Tax Descrip | tion                      |
|                        | Freight - FREIGHT                          |                                 |                  |                       | 10000001               | US - Com    | bined State and Local Tax |
|                        | Hot Oil Truck - Hot                        | Dil                             |                  |                       |                        | US - Gros   | s Receipts Tax            |
| aterial Service Group: | Kenedy Route 1 - Co                        | entral Longhorn                 | - MOC1           |                       |                        |             |                           |
| BS/CC/WO:              | Kenedy Route 10 - I                        | MOC10                           |                  |                       |                        |             |                           |
| cation:                | Kenedy Route 11 - N                        | 10C11                           |                  |                       |                        |             |                           |
|                        | Kenedy Route 12 - I                        | MOC12                           |                  | +                     |                        |             |                           |

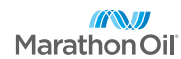

#### How to create invoices for PriceBook Not Required

Enter the appropriate values in the following fields:

- 5. **Details** Enter quantity, unit of measure (units), and rate
- 6. **Taxes** Enter taxable amount as state and local tax *IF APPLICABLE*
- WBS/CC/WO Enter WBS/CC/WO search by entering any portion of coding surrounded by \* and click magnifying glass.
- Approver ID Enter Approver ID search by entering any portion of approvers name surrounded by \* and click magnifying glass

Complete invoice entry by selecting add a line item to enter more lines or Next to finish invoice

\*\*Ensure you attach all your support documentation

Submit to buyer

| O:                                                                              | 4820006531                                                                                          |                     |                                   |                        |                                             |                          |                                                                                                    |                                                           |                          | PO Li                | ne (Limit)               | -                                             | 20                                    |                        |                 |
|---------------------------------------------------------------------------------|----------------------------------------------------------------------------------------------------|---------------------|-----------------------------------|------------------------|---------------------------------------------|--------------------------|----------------------------------------------------------------------------------------------------|-----------------------------------------------------------|--------------------------|----------------------|--------------------------|-----------------------------------------------|---------------------------------------|------------------------|-----------------|
| ervice Date From:                                                               | 01/01/2020                                                                                          |                     |                                   |                        | S                                           | Service Dat              | te To:                                                                                                  | 01/01/2020                                                | D                        |                      | Ē                        | 1                                             |                                       |                        |                 |
| roduct/Service:                                                                 | 1 TON & Trailer                                                                                     | w/c                 | Operator -                        | SP007                  | 1393                                        |                          |                                                                                                    |                                                           |                          |                      |                          |                                               |                                       | (j)                    |                 |
| scription:                                                                      | 1 TON & Traile                                                                                      | er W,               | /Operator                         | 5                      |                                             |                          |                                                                                                    |                                                           |                          |                      |                          |                                               |                                       |                        |                 |
| :kets:                                                                          |                                                                                                    |                     |                                   |                        | Add                                         |                          |                                                                                                    |                                                           |                          |                      |                          |                                               |                                       |                        |                 |
|                                                                                 |                                                                                                    |                     |                                   |                        |                                             |                          |                                                                                                    |                                                           |                          |                      |                          |                                               |                                       |                        |                 |
| icing:                                                                          | Source U                                                                                            | Jnits               | Currency                          | Rate                   | Adjust                                      | ment Type                | Adjustment                                                                                              | Adjusted                                                  | l Rate                   | 5                    |                          |                                               |                                       |                        |                 |
| icing:                                                                          | Source U                                                                                            | Jnits               | Currency<br>USD                   | Rate                   | Adjustr<br>N/A                              | ment Type                | Adjustment<br>N/A                                                                                       | Adjusted                                                  | l Rate                   | Ì                    |                          |                                               |                                       |                        |                 |
| icing:<br>tails:                                                                | Source U                                                                                            | Units<br>Unit       | Currency<br>USD<br>s              | Rate                   | Adjustr<br>N/A<br>Rate                      | ment Type<br>Su          | Adjustment<br>N/A<br>ubtotal                                                                            | Adjusted<br>N/A<br>Disc                                   | i Rate<br>ount(%         | 6)                   | Currency                 | Total                                         |                                       | 7                      |                 |
| icing:<br>:tails:                                                               | Source U<br>Catalog<br>Quantity<br>5                                                                | Units<br>Unit       | Currency<br>USD<br>s              | Rate<br>N/A            | Adjustr<br>N/A<br>Rate                      | ment Type<br>Su          | Adjustment<br>N/A<br>ubtotal                                                                            | Adjusted<br>N/A<br>Disc                                   | i Rate<br>ount(%         | 6)                   | Currency<br>USD          | Total                                         | 00                                    |                        |                 |
| icing:<br>etails:<br>xes:                                                       | Source U<br>Catalog<br>Quantity<br>5<br>Tax Type                                                    | Units<br>Unit       | Currency<br>USD<br>s<br>Tax Perce | Rate<br>N/A<br>Q       | Adjustr<br>N/A<br>Rate<br>50.00             | sunt                     | Adjustment<br>N/A<br>ubtotal<br>250.00                                                                  | Adjusted<br>N/A<br>Disc                                   | I Rate<br>ount(%<br>Code | 6)<br>Tax Nu         | Currency<br>USD<br>umber | Total<br>250.0<br>Tax Des                     | 00<br>cription                        |                        |                 |
| icing:<br>etails:<br>xxes:                                                      | Catalog Quantity 5 Tax Type StateandLocal                                                           | Units<br>Unit       | Currency<br>USD<br>s<br>Tax Perce | Rate<br>N/A<br>Q       | Adjustr<br>N/A<br>Rate<br>50.00             | sunt                     | Adjustment<br>N/A<br>ubtotal<br>250.00<br>EP Eligible                                                   | Adjusted<br>N/A<br>Disc                                   | i Rate<br>ount(%         | 6)<br>Tax Nu<br>1000 | Currency<br>USD<br>umber | Total<br>250.1<br>Tax Des<br>US - C           | 00<br>cription                        | d State a              | nd Local 1      |
| icing:<br>etails:<br>xxes:                                                      | Source U<br>Catalog<br>Quantity<br>5<br>Tax Type<br>StateandLocal<br>GrossReceipt                   | Unit<br>HR          | Currency<br>USD<br>s<br>Tax Perce | Rate<br>N/A<br>Q<br>nt | Adjustr<br>N/A<br>Rate<br>50.00             | unt                      | Adjustment<br>N/A<br>ubtotal<br>EP Eligible                                                             | Adjusted<br>N/A<br>Disc<br>Exempt 0                       | I Rate                   | 6)<br>Tax Nu<br>1000 | Currency<br>USD<br>umber | Total<br>250.1<br>Tax Des<br>US - C<br>US - G | cription<br>ombined                   | d State a<br>ceipts Ta | nd Local 1<br>X |
| icing:<br>etails:<br>ixes:<br>laterial Service Group:                           | Source U<br>Catalog<br>Ouantity<br>5<br>Tax Type<br>StateandLocal<br>GrossReceipt                   | Units<br>Unit<br>HR | Currency<br>USD<br>s<br>Tax Perce | Q<br>nt                | Adjustr<br>N/A<br>Rate<br>50.00             | st<br>2<br>unt           | Adjustment<br>N/A<br>ubtotal<br>EP Eligible                                                             | Adjusted<br>N/A<br>Disc<br>Exempt 0                       | I Rate                   | 6)<br>Tax Nu<br>1000 | Currency<br>USD<br>umber | Total<br>250.0<br>Tax Des<br>US - C<br>US - G | on<br>cription<br>ombined<br>ross Red | d State a<br>ceipts Ta | nd Local 1<br>X |
| icing:<br>tails:<br>xes:<br>laterial Service Group:<br>/BS/CC/WO:               | Source U<br>Catalog<br>Ouantity<br>5<br>Tax Type<br>StateandLocal<br>GrossReceipt<br>23075900       | Units<br>Unit       | Currency<br>USD<br>s<br>Tax Perce | Q<br>nt                | Adjustr<br>N/A<br>Rate<br>50.00<br>Tax Amor | si<br>g<br>unt           | Adjustment<br>N/A<br>ubtotal<br>EP Eligible                                                             | Adjusted<br>N/A<br>Disc<br>Exempt 0                       | ice                      | 5)<br>Tax Nu<br>1000 | Currency<br>USD<br>umber | Total<br>250.1<br>Tax Des<br>US - C<br>US - G | cription<br>ombine                    | d State a<br>ceipts Ta | nd Local 1<br>X |
| icing:<br>tails:<br>xes:<br>aterial Service Group:<br>IBS/CC/WO:<br>pprover ID: | Source U<br>Catalog<br>Ouentity<br>Tax Type<br>StateandLocal<br>GrossReceipt<br>23075900<br>DDHENRY | Units<br>Unit       | Currency<br>USD<br>s<br>Tax Perce | Rate<br>N/A<br>Q<br>nt | Adjustr<br>N/A<br>Rate<br>50.00             | st<br>2<br>unt<br>Q<br>Q | Adjustment<br>N/A<br>ubtotal<br>250.00<br>EP Eligible<br>EP Eligible<br>Comple<br>entry by<br>a line if | Adjusted<br>N/A<br>Disc<br>Exempt 0<br>Exempt 0<br>select | ice                      | 6)<br>Tax Nu<br>1000 | Currency<br>USD<br>umber | Total<br>250.0<br>Tax Des<br>US - C<br>US - G | ombine<br>rross Red                   | d State a<br>ceipts Ta | nd Local 1<br>X |

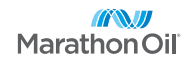

## **PRICEBOOK REQUIRED**

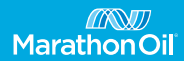

How to create invoices for PriceBook Required

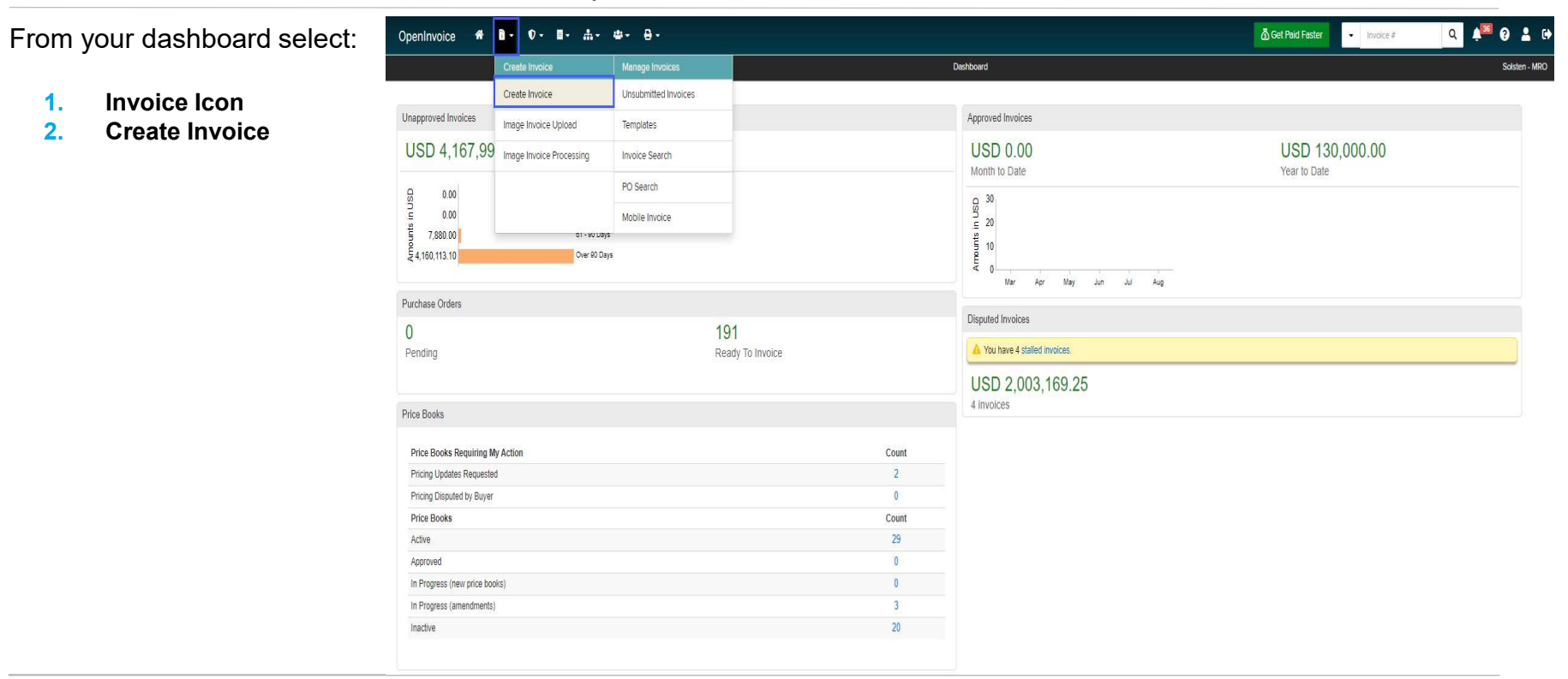

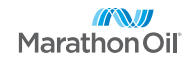

1.

2.

#### How to create invoices for PriceBook Required

- 1. **Customer Name** Marathon Oil Corporation
- 2. **Customer Site** Select the customer site that matches the asset you performed work in
- 3. Customer Department Will auto select no action needed
- 4. PriceBook Select the PriceBook per the screenshot
- 5. Click Next

| OpenInvoice         | *                        | <b>•</b>   | • -      | <b>I</b> - | <b></b> | - 44 | ₽- |  |
|---------------------|--------------------------|------------|----------|------------|---------|------|----|--|
|                     |                          |            |          |            |         |      |    |  |
| Supplier Site       | Housto                   | n          |          |            |         |      |    |  |
| Customer Name:      | Marath                   | on Oil Cor | poration |            |         | ~    |    |  |
| Customer Site:      | Bakker                   | 1.AT       |          |            |         | ~    |    |  |
| Customer Department | AP - BA                  | AKKEN      |          |            |         | ~    |    |  |
| Creation Options:   | <ul> <li>Stan</li> </ul> | dard       |          |            |         |      |    |  |
|                     | () Imag                  | je         |          |            |         |      |    |  |
| (Neutra)            |                          |            |          |            |         |      |    |  |
| Next >>             |                          |            |          |            |         |      |    |  |

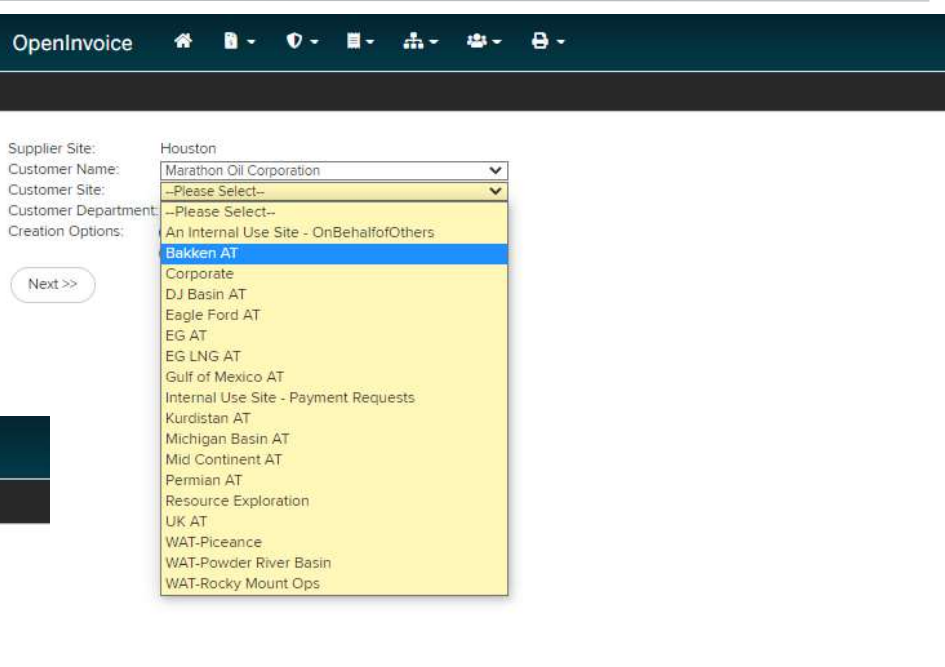

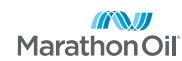

#### How to create invoices for PriceBook Required

- 1. Invoice Number –Should match your support documentation
- 2. Invoice Date Should match your supporting documentation
- 3. **Description** Brief description of the work performed
- 4. **PriceBook** Select the PriceBook per the screenshot
- 5. Click Next
- 6. Review header info to ensure accuracy

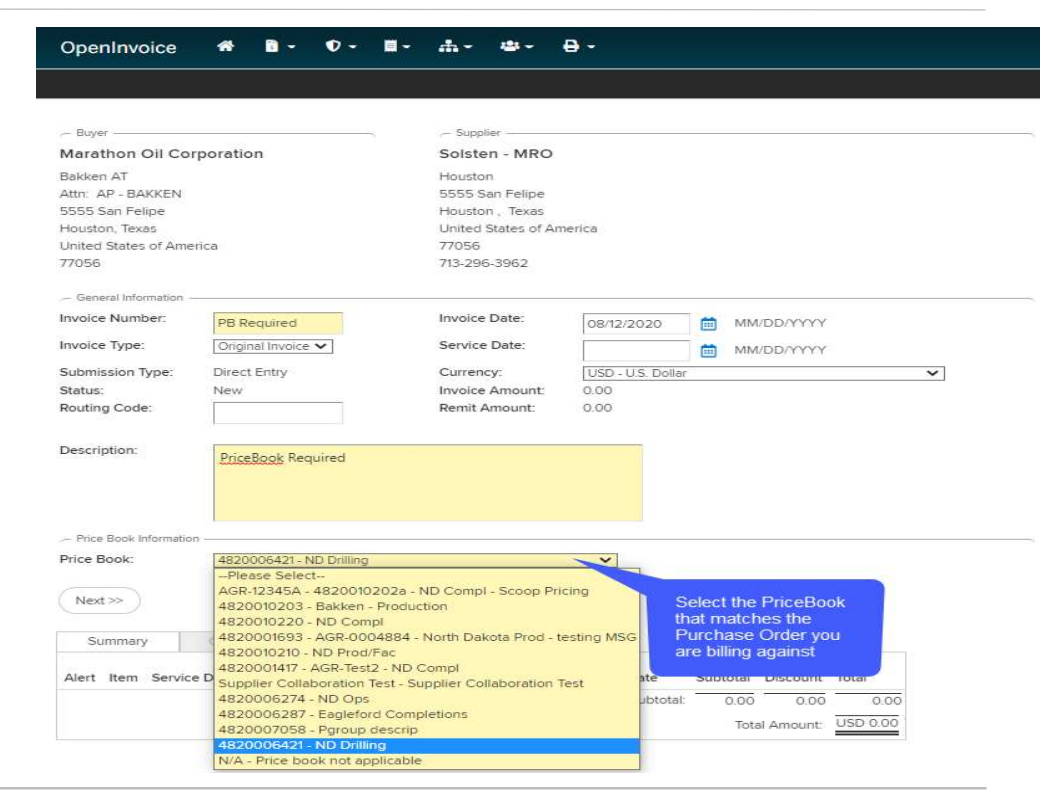

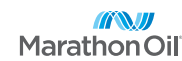

#### How to create invoices for PriceBook Required

- Purchase Order Number Type 482 and select the correct PO from the drop down list
- PO Line Place an \* in the PO line field and select the PO line that best fits the services you are providing

| ne Item 1 of <mark>1 - Invoice</mark>                                                 | # PB Required                                                                       | d - 0 | 2020                  |                         |                      |                  |                        |                                                |                                                                                                    |
|---------------------------------------------------------------------------------------|-------------------------------------------------------------------------------------|-------|-----------------------|-------------------------|----------------------|------------------|------------------------|------------------------------------------------|----------------------------------------------------------------------------------------------------|
| 90:                                                                                   | 4820006421                                                                          |       | Enter PC<br>correct F | O # and *<br>PO line pe | to selec<br>r invoic | t<br>e           |                        | PO Line :                                      | *                                                                                                    |
| Service Date From:                                                                    | MM/DD/YYYY                                                                          |       | line item             | l <sub>i</sub>          |                      | _                | 20: Con                | sulting Service                                | s - Admin                                                                                                    |
| Product/Service:                                                                      | Start typing pa                                                                     | rt of | an item's descript    | tion, part #, c         | r categor            | y                | 40: Con                | sulting Service                                | s - HES                                                                                                    |
| Description:                                                                          |                                                                                     |       |                       |                         |                      |                  | No PO L                | .ine                                           |                                                                                                    |
| ickets:                                                                               |                                                                                     |       |                       | Add                     |                      |                  |                        |                                                |                                                                                                    |
|                                                                                       |                                                                                     |       |                       |                         |                      |                  |                        |                                                |                                                                                                    |
|                                                                                       |                                                                                     |       |                       |                         |                      |                  |                        |                                                |                                                                                                    |
| etails:                                                                               | Quantity                                                                            | Un    | its                   | Rate                    | Sul                  | btotal           | Discoun                | t(%) Currer                                    | ncy Total                                                                                                    |
| etails:                                                                               | Guantity                                                                            | Un    | its<br>Q              | Rate                    | Sul                  | btotal<br>O      | Discoun                | t(%) Currer<br>USI                             | ncy Total                                                                                                    |
| etails:                                                                               | Guantity                                                                            | Un    | its<br>Q              | Rate                    | Sul                  | o                | Discoun                | t(%) Currer<br>USI                             | ncy Total<br>D                                                                                                    |
| etails:<br>axes:                                                                      | Guantity<br>Tax Type                                                                | Un    | Tax Percent           | Rate                    | Sul                  | 0<br>EP Eligible | Discoun<br>Exempt Code | t(%) Currer<br>USI<br>Tax Number               | ncy Total D 00 Tax Description                                                                                                    |
| etails:<br>axes:                                                                      | Quantity<br>Tax Type<br>County                                                      | Un    | Tax Percent           | Rate<br>Tax Amount      | Sul                  | EP Eligible      | Discoun                | t(%) Currer<br>USI<br>Tax Number               | Tax Description                                                                                                    |
| etails:<br>axes:                                                                      | Ouantity<br>Tax Type<br>County<br>StateandLocal                                     |       | Tax Percent           | Rate<br>Tax Amount      | Sul                  | EP Eligible      | Discoun                | t(%) Currer<br>USI<br>Tax Number<br>FED-TAX-ID | Tax Description US - County Tax US - Combined State and Local Ta                                                                                        |
| etails:<br>axes:                                                                      | Quantity<br>Tax Type<br>County<br>StateandLocal<br>Federal                          |       | Tax Percent           | Rate                    | Sul                  | EP Eligible      | Discoun                | t(%) Currer<br>USI<br>Tax Number<br>FED-TAX-ID | Tax Description US - County Tax US - Combined State and Local Ta US - Federal Tax                                                                       |
| etails:<br>axes:                                                                      | Guantity<br>Tax Type<br>County<br>StateandLocal<br>Federal<br>State                 |       | Tax Percent           | Rate<br>Tax Amount      | Sul                  | EP Eligible      | Discoun                | t(%) Curren<br>USI<br>Tax Number<br>FED-TAX-ID | Tax Description  Tax Description US - County Tax US - Combined State and Local Ta US - Federal Tax US - State Tax                                       |
| etālis:                                                                               | Ouantity Tax Type County StateandLocal Federal State GrossReceipt                   |       | Tax Percent           | Rate Tax Amount         | Sul                  | EP Eligible      | Discoun                | t(%) Curren<br>USI<br>Tax Number<br>FED-TAX-ID | Tax Description Tax Description US - County Tax US - Combined State and Local Ta US - Federal Tax US - State Tax US - State Tax US - Gross Receipts Tax |
| etails:<br>axes:<br>Aaterial Service Group:                                           | Guantity<br>Tax Type<br>County<br>StateandLocal<br>Federal<br>State<br>GrossReceipt | Un    | Tax Percent           | Rate Tax Amount         |                      | EP Eligible      | Discoun                | t(%) Curren<br>USI<br>Tax Number<br>FED-TAX-ID | Tax Description Tax Description US - County Tax US - Combined State and Local Ta US - Federal Tax US - State Tax US - State Tax US - Gross Receipts Tax |
| Naterial Service Group:                                                               | Guantity Tax Type County StateandLocal Federal State GrossReceipt                   |       | Tax Percent           | Rate                    | Sul                  | EP Eligible      | Discoun                | t(%) Currer<br>USI<br>Tax Number<br>FED-TAX-ID | Tax Description Tax Description US - County Tax US - Combined State and Local Te US - Federal Tax US - State Tax US - State Tax US - Gross Receipts Tax |
| etails:<br>txes:<br>faterial Service Group:<br>#BS/CC/WO:<br>porquer ID:              | Guantity Tax Type County StateandLocal Federal State GrossReceipt                   |       | Tax Percent           | Rate                    | Sul                  | EP Eligible      | Discoun                | t(%) Currer<br>USI<br>Tax Number<br>FED-TAX-ID | ncy Total D O Tax Description US - County Tax US - Combined State and Local Ta US - Federal Tax US - State Tax US - Gross Receipts Tax.                 |
| etails:<br>axes:<br>Material Service Group:<br>wBS/CC/WO:<br>Approver ID:<br>ocetion: | Guantity Tax Type County StateandLocal Federal State GrossReceipt                   |       | Tax Percent           | Rate                    | Sul<br>              | EP Eligible      | Discoun                | t(%) Currer<br>USI<br>Tax Number<br>FED-TAX-ID | ncy Total D O Tax Description US - County Tax US - Combined State and Local Ta US - Federal Tax US - State Tax US - Gross Receipts Tax                  |

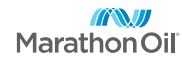

#### How to create invoices for PriceBook Required

Enter the appropriate values in the following fields:

- 3. **Service Dates** Enter the service dates that match your supporting documentation
- Product/Service Place an \* in this field and select the PriceBook item that matches your supporting documentation.

#### **Billing Off Contract Items**

PriceBooks will only include items that are in the signed negotiated Job Orders. Items not included in the Job Order are considered Off Contract

- 1. On PriceBook radio button Uncheck on PriceBook
- Product/Service Place an \* in this field and select the catalog item that matches your supporting documentation. (OpenInvoice can assist with adding catalog items, openinovicesupport@oildex.com)

| ← Back                    |                |                 |                                |                          |                |            |                            |                        |               |           |         |              |              |              |
|---------------------------|----------------|-----------------|--------------------------------|--------------------------|----------------|------------|----------------------------|------------------------|---------------|-----------|---------|--------------|--------------|--------------|
| ine Item 1 of 1 - Invoice | e # PB Require | d - 08          | /12/2020                       |                          |                |            |                            |                        |               |           |         |              |              |              |
| PO:                       | 4820006421     |                 |                                |                          |                |            |                            |                        | P             | O Line (L | imit) : | 20           |              |              |
| Service Date From:        | 07/01/2020     |                 |                                |                          | Servi          | ce Date To | 07/3                       | 1/2020                 |               |           |         |              |              |              |
| Product/Service:          | •              | _               |                                |                          | -              |            | 7.                         |                        |               |           | 🛛 On P  | rice Book    | 0            |              |
| Description:              | Contract Lab   | ior - 1<br>NS01 | l.                             |                          |                |            | Place<br>Produ             | an * i<br>ct/Se        | n<br>rvice    | e         |         |              |              |              |
| Tickets:                  | Lead Enviror   | imen<br>imen    | tal Technicia<br>tal Technicia | i <b>n 1</b> -<br>in 2 - | MOC29<br>MOC28 |            | field a<br>correc<br>dropd | nd ch<br>t iten<br>own | nose<br>n fro | m         |         |              |              |              |
| Details:                  | Lead Enviror   | imen            | tal Technicia                  | in 3 -                   | MOC27          | Su         | ototai                     |                        | nscoun        | 11(70)    | Currer  | icy Total    |              |              |
|                           |                |                 |                                | Q                        |                | .0         | 0                          |                        |               |           | USI     | 00.]         |              |              |
| Taxes:                    | Tax Type       | - 23            | Tax Percent                    | Ţ                        | ax Amount      |            | EP Eligible                | Exempt                 | Code          | Tax Nur   | nber    | Tax Descript | ion          |              |
|                           | County         |                 |                                | ΠÏ                       |                |            |                            | 1                      |               |           |         | US - Count   | ty Tax       |              |
|                           | StateandLocal  |                 |                                |                          |                |            |                            | 1                      |               | FED-T     | AX-ID   | US - Comb    | ined State a | nd Local Tax |
|                           | Federal        |                 | 2                              | - î                      |                |            |                            | Î.                     |               |           |         | US - Feder   | al Tax       |              |
|                           | State          |                 | 1                              |                          |                |            |                            | 1                      |               |           | 1       | US - State   | Tax          |              |
|                           | GrossReceipt   |                 | ij                             | T                        |                |            |                            | Ì.                     |               |           |         | US - Gross   | Receipts Tax | ĸ            |
| Material Service Group:   |                | _               |                                |                          |                | î.         |                            |                        |               |           |         |              |              |              |
| WBS/CC/WO:                |                |                 |                                |                          |                | Q          |                            |                        |               |           |         |              |              |              |
| Approver ID:              |                | _               |                                |                          |                | Q          |                            |                        |               |           |         |              |              |              |
| Location:                 |                |                 |                                |                          |                |            |                            |                        |               |           |         |              |              |              |
|                           |                | -               |                                | -                        |                |            |                            |                        |               |           |         |              |              |              |

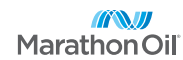

#### How to create invoices for PriceBook Required

Enter the appropriate values in the following fields:

- 5. **Details** Enter quantity, unit of measure (units), and rate
- 6. **Taxes** Enter taxable amount as state and local tax *IF APPLICABLE*
- WBS/CC/WO Enter WBS/CC/WO search by entering any portion of coding surrounded by \* and click magnifying glass.
- 8. **Approver ID** Enter Approver ID search by entering any portion of approvers name surrounded by \* and click magnifying glass

Complete invoice entry by selecting add a line item to enter more lines or Next to finish invoice

\*\*Ensure you attach all your support documentation

Submit to buyer

| ← Back                                |                |          |             |              |                   |            |           |              |                  |                                  |    |  |  |
|---------------------------------------|----------------|----------|-------------|--------------|-------------------|------------|-----------|--------------|------------------|----------------------------------|----|--|--|
| ine Item 1 of <mark>1</mark> - Invoic | e # PB Require | d - 08/  | 12/2020     |              |                   |            |           |              |                  |                                  |    |  |  |
| PO:                                   | 4820006421     |          |             |              |                   |            |           | Р            | O Line (Limit) : | 20                               |    |  |  |
| Service Date From:                    | 07/01/2020     |          | ė           |              | Service I         | Date To:   | 07/31/    | 2020         | Ē                |                                  |    |  |  |
| Product/Service:                      | Lead Environm  | nental T | echnician 1 | - MOC        | 29                |            |           |              | 🔽 On P           | rice Book                        |    |  |  |
| Description:                          | Lead Environr  | nental   | fechnician  | 1            |                   |            |           |              |                  |                                  |    |  |  |
| Tickets:                              |                |          |             | 4            | Add               |            |           |              |                  |                                  |    |  |  |
| Pricing:                              | Source         | Units    | Currency    | Rate         | Adjustme          | nt Type Ad | ustment   | Adjusted Rat | te               |                                  |    |  |  |
|                                       | Catalog        | k HR     | USD<br>USD  | N/A<br>65.0  | N/A<br>0 Included | N/.<br>0.0 | 4         | N/A<br>65.00 |                  |                                  |    |  |  |
| Details:                              | Quantity       | Units    |             | F            | Rate              | Subtotal   |           | Discoun      | it(%) Curren     | Currency Total                   |    |  |  |
|                                       | 8              | HR       |             | 9            | 65.00             | 520.00     | )         | 0.00         | USI              | D 520.00                         |    |  |  |
| Taxes:                                | Тах Туре       | Te       | x Percent   | Ta           | x Amount          | EP I       | ligible E | xempt Code   | Tax Number       | Tax Description                  |    |  |  |
|                                       | County         |          |             |              |                   |            | ſ         |              |                  | US - County Tax                  |    |  |  |
|                                       | StateandLocal  |          |             |              |                   |            | ſ         |              | FED-TAX-ID       | US - Combined State and Local Ta | эx |  |  |
|                                       | Federal        | οſ       |             |              |                   |            | ſ         |              |                  | US - Federal Tax                 |    |  |  |
|                                       | State          | οſ       |             |              |                   | m          | T I       |              | 1                | US - State Tax                   |    |  |  |
|                                       | GrossReceipt   | οſ       |             |              |                   |            | Ĩ         |              |                  | US - Gross Receipts Tax          | -  |  |  |
| Material Service Group:               |                |          |             | and a design | Ĩ                 | 0          | 1.6       |              | 5                |                                  |    |  |  |
|                                       | 23042600       |          |             |              |                   |            |           |              |                  |                                  |    |  |  |
| WBS/CC/WO:                            | DDHENRY        |          |             |              |                   |            | htrv by   | selecti      | ng add           |                                  |    |  |  |
| Approver ID:                          |                |          |             |              |                   |            | line ite  | m to er      | nter             |                                  |    |  |  |
| Approver ID:<br>Location:             | ND             |          |             |              |                   | a          | inte ne   |              | 1001             |                                  |    |  |  |

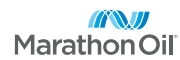

## Additional Assistance Needed? Contact Marathon's call center Openinvoicesupport@marathonoil.com or 866-323-1836

# **THANK YOU**

T.

**MarathonOil**